# WISE Online System User Manual

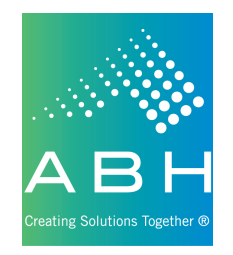

Revision Date: 01/07/2014

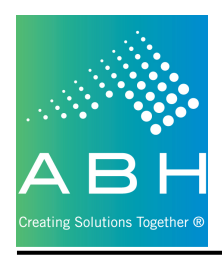

# Contents

| Provider Portal               |    |
|-------------------------------|----|
| Inquiry Tab                   | 3  |
| Authorization Tab             | 4  |
| Adding Claims                 | 5  |
| Progress Notes Tab            | 6  |
| Monthly RA Note               | 7  |
| Monthly Progress Note         | 8  |
| Monthly Progress Note Summary | 9  |
| Hospital Log Tab              | 10 |
| Reports Tab                   | 11 |
| Roster Search Tab             | 11 |
| Logoff Tab                    |    |
|                               |    |

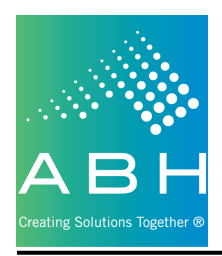

## **Provider Portal**

The WISE Online System (WOS) can be accessed via the WISE page on the ABH website (abhct.com) or by clicking directly on the link below:

# https://app.abhct.com/wisev2prod/login.aspx

## **Inquiry Tab**

Clicking on the Inquiry tab will bring the user to the following screen:

To find and work with a client the user can narrow down the list of clients shown.

| ř        | havy Bar | Roter Search Logott | also 14 - 151   | (wise)      |         | Welcome: Test Provide |
|----------|----------|---------------------|-----------------|-------------|---------|-----------------------|
| First Na |          | Last Name:          | DOB: _/ \$\$\$N |             | Auth Pt | Scath                 |
|          | Let Name | Fest Name           | Date of Birth   | \$5%        | Evoled  |                       |
| 147      | Demol    | Ram                 | 96/07/2900      | 122-22-2222 | Pending |                       |
| 006      | Smith    | Smithy              | 06/01/2949      | 654-32-3687 | Yes     |                       |
| 140      | MikeS1   | Test                | 01/01/1990      | 302-98-4022 | Yes     |                       |
| 167      | Smith    | Smithy              | 06/01/1949      | 654-32-3687 | Yes     |                       |
| 162      | Test20   | Ram                 | 35/35/2000      | 373-37-3933 | Yes     |                       |
| 129      | Tetti    | Ram                 | 07/01/2012      | 222-22-1111 | Pending |                       |
| 172      | Text55   | Mise .              | 05/03/2000      | 203-49-8908 | Pending |                       |
| 170      | Thomas   | 6n                  | 04/23/1987      | 654-32-1321 | Pending |                       |
| 169      | hona     | Tanay               | 08/23/2974      | 321-30-3213 | Tes     |                       |

Users can filter by any or all of the following:

- First Name
- Last Name
- DOB
- SSN
- Auth #

Entering this information and clicking the Search button will show the clients that match the filter(s) in the grid.

Double click the selected client (row) to navigate to the client's summary screen.

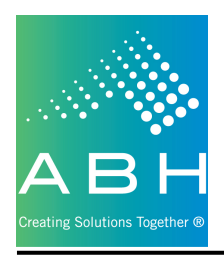

## Authorization Tab

Clicking on the authorization tab will display all authorizations granted to that provider for that client.

| d | АВН          | Inquiry Reports Roster Search Logoff | Working for In  | tegration Support and E<br>Version 2.0 - TEST | Empowerment (     | WISE)      |            |             |            | <u>(</u><br>Welc | <u>Change Password</u><br>ome: Test Provider |
|---|--------------|--------------------------------------|-----------------|-----------------------------------------------|-------------------|------------|------------|-------------|------------|------------------|----------------------------------------------|
|   | CLIENT       | NAME: Jones, Samantha                | DOB: 06/24/1975 | SSN: 123-46-4646                              | <u>Client Det</u> | ail        |            |             |            |                  |                                              |
|   | Authorizatio | on Procress Notes Hospital Log       |                 |                                               |                   |            |            |             |            |                  |                                              |
|   | Authonizau   | ions                                 |                 |                                               |                   |            |            |             |            |                  |                                              |
|   | Auth. #      | Service                              |                 |                                               |                   | From       | То         | Auth. Units | Units Used | Elig. From       | Elig. To                                     |
|   | 10173        | Recovery Assistant Agency            |                 |                                               |                   | 01/06/2013 | 07/06/2013 | 4872        | 0          |                  |                                              |
|   |              |                                      |                 |                                               |                   |            |            |             |            |                  |                                              |

Double clicking on any of the authorization records will bring the user to a list of the claims entered against that authorization. The claim record will also provide the status, pay codes and any information about payment that has been made.

| ABH<br>Inquiry Reports Roster Search | Working for I                 | ntegration Support and Empower | erment (WISE)             | <u>Change Password</u><br>Welcome: Test Provider |
|--------------------------------------|-------------------------------|--------------------------------|---------------------------|--------------------------------------------------|
| CLIENT NAME: Jones, Samantha         | DOB: 06/24/1975               | SSN: 123-46                    | 4646 Auth No: 10173       | <u>Client Detail</u>                             |
| Service: Recovery Assistant Agency   | From: 1/6/2013 To: 7/6        | /2013 Auth.units: 4872         | Units Used: 0             |                                                  |
|                                      |                               |                                |                           | Back to Client Summary Add Claim(s)              |
| Claim # Line Service                 | Svc. Start Date Svc. End Date | Charged \$ Charged Units       | Paid \$ Paid Units Paid D | ate Paid Chk Status Codes                        |
| No records to display.               |                               |                                |                           |                                                  |
|                                      |                               |                                |                           |                                                  |
|                                      |                               |                                |                           |                                                  |

- Back to Client Summary will navigate the user back to the client summary and allow them to work with other areas (i.e. Progress Notes or Hospitalization Log)
- Add Claim(s) will navigate the user to a claims entry form to submit a claim against this authorization, for this client.

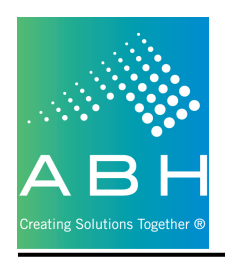

#### Adding Claims

Clicking on the Add Claim(s) button will navigate the user to the following screen:

| WISE - A          | dd Claim(s)                  |                          |                  | _          | ×     |
|-------------------|------------------------------|--------------------------|------------------|------------|-------|
| CPT/HC<br>* Diagr | PCS: Recovery A<br>nosis: 1. | Assistant Agency v 1213M | •                | 4          |       |
| D                 | ate of Service               | Place of Service         | Diagnosis        | Charges \$ | Units |
| 1                 | _/_/                         |                          | 1 2 3 4          |            | 1     |
| 2                 | _/_/                         |                          | • 1 <u>2 3 4</u> |            | 1     |
| 3                 | _/_/                         |                          | 1 2 3 4          |            | 1     |
| 4                 | _/_/                         |                          | 1 2 3 4          |            | 1     |
| 5                 | _/_/                         |                          | • 1 <u>2 3 4</u> |            | 1     |
| 6                 | <u> </u>                     |                          | 1 2 3 4          |            | 1     |
|                   |                              |                          | Total            | \$0.00     | 6.00  |
|                   |                              | SAVE                     | ncel             |            |       |
|                   |                              |                          |                  |            |       |
|                   |                              |                          |                  |            |       |
|                   |                              |                          |                  |            |       |
|                   |                              |                          |                  |            |       |

Note: Based on the entry of specific fields, other fields will become enabled / visible.

- Diagnosis there are places for the user to enter up to four diagnoses per claim.
  - Note: Must be a billable psychiatric diagnosis
- Claim Rows 1 6
  - Date of Service enter the date of service for the claim line.
  - Place of Service select the appropriate place of service for the claim line.
  - Diagnosis select the checkbox that references the diagnosis for this claim line.
  - Charges enter the charges for this claim line.
  - Units enter the units for this claim line.
- Total Row -
  - Total Charges the system will automatically calculate the sum of charges on all claim lines.
  - Total Units the system will automatically calculate the total number of units on all claim lines.
- Save will allow the user to save and submit the claim for processing.
- Cancel will allow the user to exit the claim window without saving.

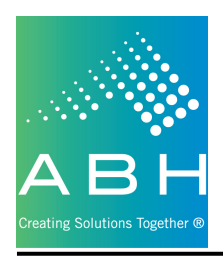

## **Progress Notes Tab**

Clicking on the Progress Notes tab will navigate the user to a location showing them all Goal / Objective / Intervention combinations where they need to enter monthly progress notes.

| Working for Integration Support and Empowerment (WISE)     Change Passwo       Version 2.0 - TEST     Welcome: Test Provid       Inquiry     Reports     Roster Search     Logoff |                                                     |                      |                      |              |                  | <u>je Password</u><br>Test Provider |
|----------------------------------------------------------------------------------------------------|-----------------------------------------------------|----------------------|----------------------|--------------|------------------|-------------------------------------|
| CLIENT NAME: Jones, Samantha                                                                                                    | <b>DOB:</b> 06/24/1                                 | 975 SSN: 123-46-4646 | <u>Client Detail</u> |              |                  |                                     |
| Authorization Progress Notes Hosp<br>Progress Notes                                                                                                    | ital Log                                            |                      |                      |              |                  |                                     |
| Service                                                                                                    | Care Plan                                           | Goal                 | Objective            | Intervention | # of Prog. Notes | Latest Note                         |
| Recovery Assistant                                                                                                    | Care Plan {R} (01/06/2013)                          | 1 - TEST             | 1 - TEST             | 1 - TEST     | 0                |                                     |
| Recovery Assistant                                                                                                    | Care Plan {R} (01/06/2013)                          | 1 - TEST             | 1 - TEST             | 2 - TEST     | 0                |                                     |
| Recovery Assistant                                                                                                    | Care Plan {R} - PLAN IN PROGRESS                    | 1 - TEST             | 1 - TEST             | 1 - TEST     | 0                |                                     |
| Monthly Progress Note Summary<br>(01/06/2013)                                                                                                    |                                                     |                      |                      |              | 0                |                                     |
|                                                                                                    | Monthly Progress Note Summary - PLAN<br>IN PROGRESS |                      |                      |              | 0                |                                     |
|                                                                                                    |                                                     |                      |                      |              |                  |                                     |

Double click on a Service record to enter the notes for that combination. The following screen will appear showing any existing notes, as well as allow the user to enter new notes.

|        | Inquiry Reports Roster Search Logoff        | Working for Integration Support and Empowerment (WISE)<br>Version 2.0 - TEST |                    |                      | <u>Change Password</u><br>Welcome: Test Provider |                                 |
|--------|---------------------------------------------|------------------------------------------------------------------------------|--------------------|----------------------|--------------------------------------------------|---------------------------------|
| CLIENT | ſ NAME: Jones, Samantha                     | DOB: 06/24/1975                                                              | SSN: 123-46-4646   | <u>Client Detail</u> |                                                  |                                 |
| Care ] | Plan: Care Plan {R} (01/06/2013) Goal: TEST | Objective: TEST                                                              | Intervention: TEST |                      | 4<br>V                                           |                                 |
|        |                                             |                                                                              |                    |                      |                                                  | Back to Client Summary Add Note |
| Note # | Month                                       |                                                                              | Year               | Summary/Note         |                                                  |                                 |
| 194    | February                                    |                                                                              | 2013               | 1                    |                                                  |                                 |
| 195    | March                                       |                                                                              | 2013               | asdf                 |                                                  |                                 |
|        |                                             |                                                                              |                    |                      |                                                  |                                 |

- Back to Client Summary will navigate the user back to the client summary and allow them to work with other areas (i.e. Authorizations or Hospitalization Log)
- Add Note will navigate the user to a monthly note entry form to submit a monthly note for this service, for this client.

Note: Based on the type of service being provided, the appropriate note format will be displayed.

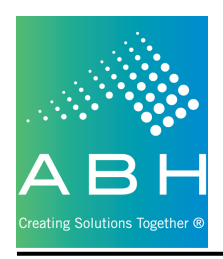

#### Monthly RA Note

Clicking on a record for Recovery Assistant services will navigate the user to the following screen:

| 📕 WISE - Add/Edit Mo | onthly Notes - RA                                                                   | × |
|----------------------|-------------------------------------------------------------------------------------|---|
| Notes ID:            |                                                                                     |   |
| Notes ID.            |                                                                                     |   |
| Client Name:         | Jones, Samantha                                                                     |   |
| Agency Name:         | Chrysalis Center, Inc., 255 Homestead Avenue, Hartfor                               |   |
| Service:             | Recovery Assistant                                                                  |   |
| * Staff Name:        | * Month:  Year:                                                                     |   |
| Category             | * <u>LOA Provided (# or n/a)</u><br><u>in Care</u> * <u>Comments</u><br><u>Plan</u> |   |
| * Personal H         | Hygiene:                                                                            |   |
| * Househol           | old Task:                                                                           |   |
| * Personal L         | Laundry:                                                                            |   |
| * Food Manag         | agement:                                                                            |   |
| * Personal & Health  | h Safety:                                                                           |   |
| * Buc                | adgeting:                                                                           |   |
| * Leisure Ac         | ctivities:                                                                          |   |
| * Transpo            | vortation:                                                                          |   |
| * Interpersona       | al Skills:                                                                          |   |
| * Sı                 | Summary<br>SAVE Cancel                                                              |   |

- All required fields (those with a red asterisk [\*]) must be completed.
- Save allows the user to save the Monthly RA Note to the system.
- Cancel allows the user to exit the window without saving any of the information to the system.

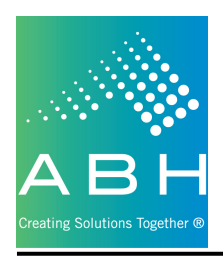

#### **Monthly Progress Note**

Clicking on a record for services other than Recovery Assistant will navigate the user to the following screen:

| 📕 WISE - Add/Edit I          | Monthly Notes                                         |                                           | x              |
|------------------------------|-------------------------------------------------------|-------------------------------------------|----------------|
|                              |                                                       |                                           |                |
| Notes ID:                    |                                                       |                                           |                |
| Client Name:                 | Michaels, Jenny                                       |                                           |                |
| Agency Name:                 | Chrysalis Center, Inc., 255 Homestead Avenue, Hartfor |                                           |                |
| Service:                     | Supported Employment                                  |                                           |                |
| * Staff Name:                |                                                       | * Month:  Ye                              | ar:            |
| Goal:                        | TEST                                                  | Objective                                 | A v            |
| * (Describe prog<br>client.) | ress or continued stabilization, evidence of progress | or stabilization from perspective of both | 1 provider and |
|                              |                                                       |                                           | A<br>          |
| * Average Level              | of Assitance Provided:                                | 21                                        |                |

- All required fields (those with a red asterisk [\*]) must be completed.
- Save allows the user to save the Monthly Progress Note to the system.
- Cancel allows the user to exit the window without saving any of the information to the system.

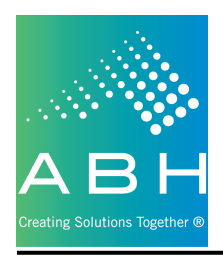

#### Monthly Progress Note Summary

Clicking on a record with no service, indicating Monthly Progress Note Summary, will navigate the user to the following screen:

| WISE - Add/Edit Monthly Notes Summary                              | x              |
|--------------------------------------------------------------------|----------------|
| Notes ID:                                                          | Hx             |
| Client Name: Jones, Teresa                                         | ]              |
| Agency Name: Chrysalis Center, Inc., 255 Homestead Avenue, Hartfor | 1              |
| * Staff Name:                                                      | * Month: Year: |
| * Summary of Client Progress:                                      |                |
|                                                                    | A              |
|                                                                    |                |
| * Stressors/Extraordinary Events During Past Month:                | •              |
| Suggestions for changes or modification of Recovery Plan:          |                |
|                                                                    |                |
| SAVE Cance                                                         | 1              |

- All required fields (those with a red asterisk [\*]) must be completed.
- Save allows the user to save the Monthly Progress Note Summary to the system.
- Cancel allows the user to exit the window without saving any of the information to the system.

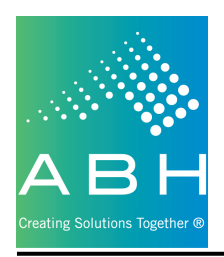

# **Hospital Log Tab**

Clicking on the Hospital Log tab will navigate the user to the following screen:

| АВН                                      | Inquiny Reports Roster Search Logoff             | Working for Integration Support and Empowerment (WISE)         Change           Version 2.0 - TE ST         Welcome: T |                        |               |           |  |
|------------------------------------------|--------------------------------------------------|----------------------------------------------------------------------------------------------------|------------------------|---------------|-----------|--|
| CLIENT I<br>Authorization<br>Hospital Lo | NAME: Michaels *<br>on Progre Notes Hospital Log | DOB: 12/19/1                                                                                                    | 976 SSN: 321-35-4657 9 | Client Detail | Add       |  |
| Hosp ID                                  | Facility Name                                    | Admit. Visit Date                                                                                                    | Level of Care          | Туре          | Planned   |  |
| 39                                       | St. John's Hospital                              | 05/01/2013                                                                                                    | Emergency Department   | Medical       | Unplanned |  |
|                                          |                                                  |                                                                                                    |                        |               |           |  |

The grid in the middle of the screen will display any, of this providers, previously entered hospitalizations for this client.

To add a new hospitalization for this client, click Add.

| WISE - Add/Edit Hospital Log |
|------------------------------|
| * Facility Name:             |
|                              |
| * Hospitalized On:/_/        |
| * Level of Care:             |
| * Medical or Psychiatric:    |
| * Planned:                   |
| Discharged Date: _/_/        |
| SAVE Cancel                  |

- All required fields (those with a red asterisk [\*]) must be completed.
- Save allows the user to save the Hospital Log entry to the system.
- Cancel allows the user to exit the window without saving any of the information to the system.

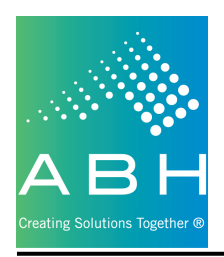

# **Reports Tab**

This page is currently blank and will be updated in the future.

| A B H                              | Working for Integration Support and Empowerment (WISE) | <u>Change Password</u> |
|------------------------------------|--------------------------------------------------------|------------------------|
| Ing ty Reports Ro er Search Logoff | Version 2.0 - TEST                                     | Welcome: Test Provider |
|                                    |                                                        |                        |

# **Roster Search Tab**

Clicking on the Roster Search will navigate the user to the following screen:

| Working for Integration Support and Empowerment (WISE)<br>Version 2.0 - TEST<br>Urry Report Roster Search Lo off |                                                     |   |                  |             | W                                                                                                    | Change Password<br>elcome: Test Provider |
|----------------------------------------------------------------------------------------------------|-----------------------------------------------------|---|------------------|-------------|----------------------------------------------------------------------------------------------------|------------------------------------------|
| Provider Name:                                                                                                   | anguage: Specialty:                                 | 2 | Service Offered: |             | ▼ S                                                                                                    | earch                                    |
| ProviderName                                                                                                    | Address                                             |   | Languages        | Specialties | Services                                                                                                    | Phone                                    |
| ALSO-Cornerstone, Inc                                                                                            | 205 Orange Street, New Haven, CT 06510-2069         |   |                  |             |                                                                                                    | (203) 776-9900                           |
| Americare Medical Supply LLC                                                                                     | P.O Box 342, 7 Liberty Drive, Hebron, CT 06248-0342 |   |                  |             | Specialized Medical Equipment                                                                                                    | (860) 228-0606                           |
| Apex Home Care                                                                                                   | 2380 Dixwell Avenue, Hamden, CT 06514-1837          |   |                  |             | Home Accessibility Adaptations,<br>Specialized Medical Equipment                                                                                                    | (203) 281-6571                           |
| BHCare, Inc                                                                                                    | 435 East Main St, Ansonia, CT 06401-1964            |   |                  |             | Community Support, Community<br>Support Group, Recovery Assistant<br>Agency, Short Term Crisis<br>Stabilization, Supported Employment<br>Transitional Case Management | (203) 736-2601                           |
| Bridges                                                                                                    | 949 Bridgeport Avenue, Milford, CT 06460-3142       |   |                  |             | Community Support, Supported<br>Employment, Transitional Case<br>Management                                                                                           | (203) 878-6365                           |
| CareSource Inc.                                                                                                  | 325 Boston Post Rd, Orange, CT 06477-3504           |   |                  |             |                                                                                                    | (203) 891-8270                           |
| Catholic Charities of Fairfield County, Inc                                                                      | 24 Grassy Plain Street, Bethel, CT 06801-1700       |   |                  |             | Community Support, Peer Supports,<br>Transitional Case Management                                                                                                    | (203) 748-0848                           |

The roster search allows users to search for providers that are included in the WISE provider directory.

A user can filter the results of the grid by entering / selecting any combination of items at the top of the grid:

- Provider Name
- Language
- Specialty
- Service Offered

Clicking Search will refresh the grid with the filtered results shown.

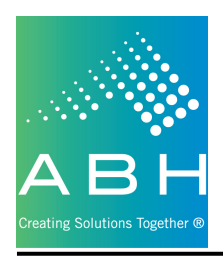

# Logoff Tab

Clicking the Logoff tab will log the user out of the system and end their session.

| A B H                                | Working for Integration Support and Empowerment (WISE) | <u>Change Password</u> |
|--------------------------------------|--------------------------------------------------------|------------------------|
| Inquiry Reports Roster Se tch Logoff | Version 2.0 - TEST                                     | Welcome: Test Provider |
|                                      |                                                        |                        |

Note: This is the only correct way to log out of the system.